# CHARACTERS

## DO YOU WANT TO CREATE YOUR OWN SCRATCH BLOCKS?

Experiment with the Make a Block feature in Scratch! In this project, you will create your own blocks that define two behaviors for two different characters.

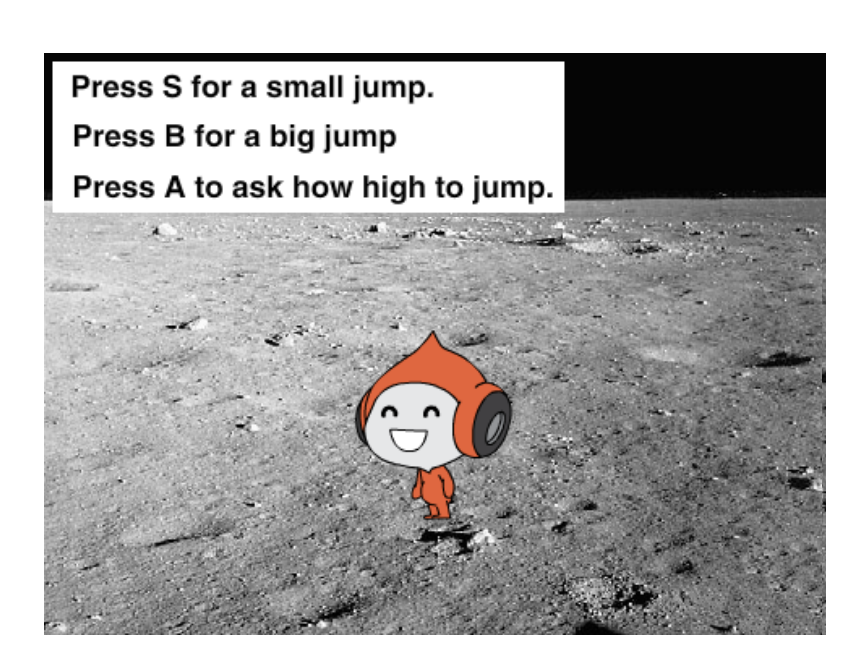

#### **START HERE**

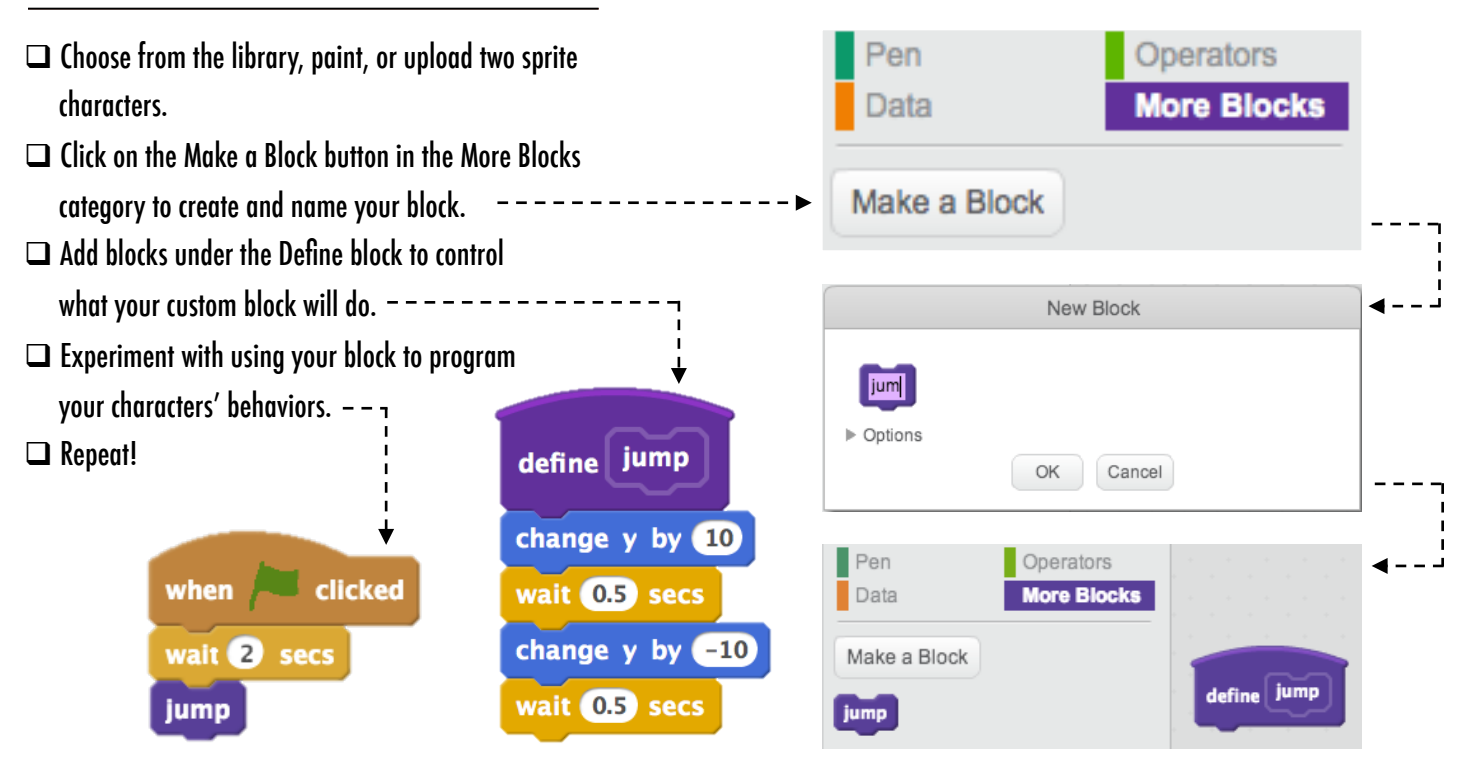

### THINGS TO TRY

**FINISHED?** 

- Feeling stuck? That's okay! Check out this video to get started with the Make a Block feature: http://bit.ly/makeablock
- Explore other projects in the Characters Studio to see what new blocks others have created.
- Sometimes there can be more than one way of defining the same behavior. Experiment with different block combinations to try out multiple options and outcomes.

#### + Add your project to the Characters Studio: http://scratch.mit.edu/studios/475545

- + Challenge yourself to do more! Experiment with adding different characters and behaviors using the Make a Block feature.
- + Help a neighbor!